## 2.2 MacBook Air OS X

## MacBook Air OS X

เลือกไอคอน Apple ---> System Preferences...

| 🔅 Chrome                                  | File       | Edit   | View   | History | Bo       | okmarks | Window | Help |
|-------------------------------------------|------------|--------|--------|---------|----------|---------|--------|------|
| About This M<br>Software Upd<br>App Store | lac<br>ate |        |        |         |          |         |        |      |
| System Prefe                              | rences     |        |        |         |          |         |        |      |
| Dock                                      |            |        |        |         | •        |         |        |      |
| Recent Items                              |            |        |        |         |          |         |        |      |
| Force Quit Ch                             | rome       |        |        | 飞仓第     | গ        |         |        |      |
| Sleep<br>Restart<br>Shut Down             |            |        |        | Ϋ́      | <b>≜</b> |         |        |      |
| Log Out Nake                              | orn Bo     | riphon | mongko | ol 企業   | Q        |         |        |      |
|                                           |            |        |        |         |          |         |        |      |

หน้าจอ System Preferences ปรากฏขึ้น เลือกไอคอน Network

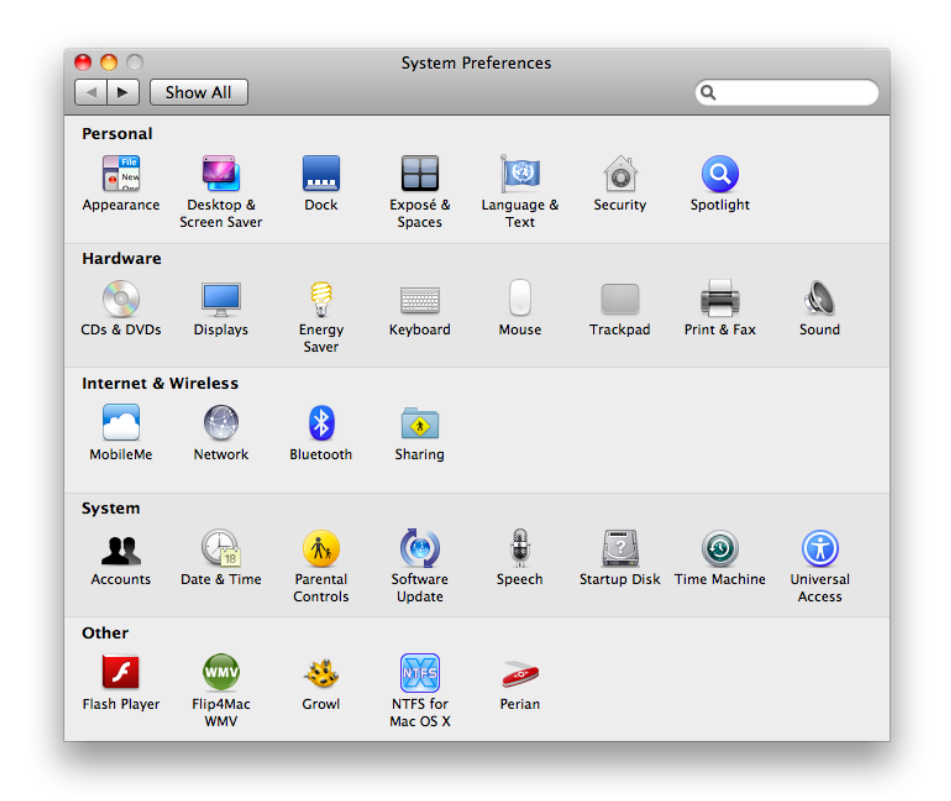

หน้าจอ Network ปรากฏขึ้น เลือก AirPort ---> Advanced...

| ⊖ ○ ○                       | Netwo                      | rk<br>Q                                                                                                    |
|-----------------------------|----------------------------|----------------------------------------------------------------------------------------------------|
|                             | Location: Automatic        | •                                                                                                    |
| ⊖ USB Ethernet<br>Connected | Statu                      | s: Off Turn AirPort On                                                                                                    |
| AirPort<br>Off              |                            |                                                                                                    |
|                             | Network Name               | e: AirPort: Off                                                                                                    |
|                             |                            | 🗹 Ask to join new networks                                                                                                    |
|                             |                            | Known networks will be joined automatically.<br>If no known networks are available, you will<br>be asked before joining a new network. |
| + - *-                      | Show AirPort sta           | atus in menu bar Advanced) ?                                                                                                    |
| Click the lock to           | o prevent further changes. | Assist me Revert Apply                                                                                                    |

หน้าจอ AirPort ปรากฏขึ้น เลือกแท็บ AirPort

\*\*\* ค้นหา AirPort ID: จะพบ MAC Address (ในตัวอย่างคือ 58:55:ca:f1:ae:25)

| Airport TCP                                                                                                    | /IP DNS                                                                              | WINS                                                 | 802.1X                                   | Proxies        | Ethernet |
|----------------------------------------------------------------------------------------------------|--------------------------------------------------------------------------------------|------------------------------------------------------|------------------------------------------|----------------|----------|
| Preferred N                                                                                                    | Networks:                                                                            |                                                      |                                          |                |          |
| Network Na                                                                                                    | ıme                                                                                  |                                                      | Secu                                     | irity          |          |
| U-Store                                                                                                    |                                                                                      |                                                      | WPA                                      | Personal       |          |
| afamily                                                                                                    |                                                                                      |                                                      | WPA                                      | 2 Personal     |          |
| WiSE-Con                                                                                                    | nputerCente                                                                          | er205                                                | Nor                                      | e              | Ă        |
|                                                                                                    |                                                                                      |                                                      |                                          |                |          |
| <ul> <li>✓ Remem</li> <li>Disconr</li> <li>Require ad</li> <li>Create a</li> <li>Change</li> <li>Turn Ai</li> </ul> | ber network<br>nect when lo<br>lministrator<br>computer-t<br>networks<br>rPort on or | ks this co<br>ogging ou<br>passwor<br>o-compu<br>off | mputer ha:<br>ut<br>d to:<br>iter networ | s joined<br>ks |          |
| AirPort ID:                                                                                                    | 58:55:ca:                                                                            | f1:ae:25                                             | 1                                        |                |          |